## Описание модема

### Передняя панель модема

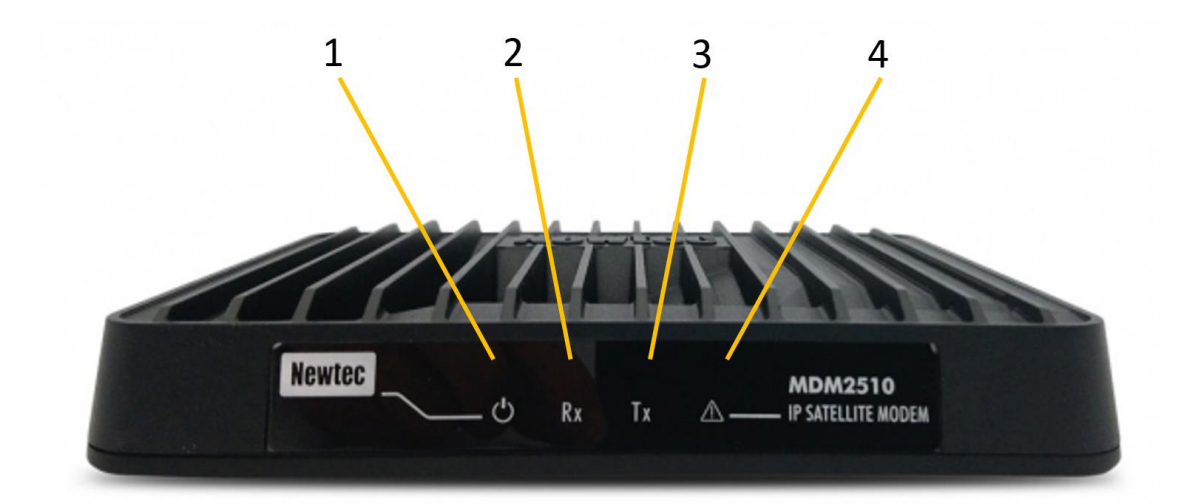

| N⁰ |                              | Описание                                                                   |
|----|------------------------------|----------------------------------------------------------------------------|
| 1  | Индикатор питания            | Белый непрерывный - при включении.                                         |
| 2  | Светодиодный<br>индикатор RX | Белый непрерывный - прием прямой<br>спутниковой сигнализации.              |
| 3  | Светодиодный<br>индикатор ТХ | Белый мигает / непрерывно - передача трафика по спутниковой линии.         |
| 4  | Предупреждающий<br>светодиод | Желтый непрерывный - когда<br>терминал не подключен к<br>спутниковой сети. |

### Задняя панель модема

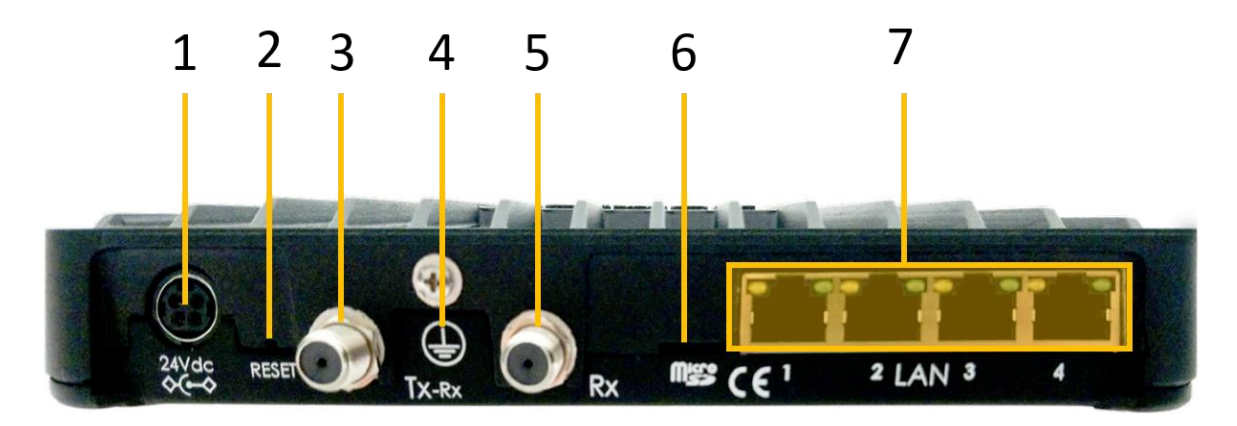

| N⁰ |                                                       | Описание                                                                                                    |
|----|-------------------------------------------------------|----------------------------------------------------------------------------------------------------|
| 1  | Разъем для кабеля<br>питания 24 В<br>постоянного тока | Разъем питания.                                                                                                    |
| 2  | Кнопка<br>сброса                                      | <ul> <li>Многофункциональная кнопка:</li> <li>Кратковременно нажмите один раз (удерживайте менее 5 секунд), чтобы перезагрузить модем.</li> <li>Нажмите и удерживайте более 5 секунд, чтобы выполнить сброс настроек к заводским. Это перезагрузит модем и вернет все IP-настройки к заводским настройкам по умолчанию.</li> </ul> |
| 3  | Разъем ТХ                                             | Внутреннее соединение для передающего коаксиального кабеля.                                                                                                    |
| 4  | Заземление                                            | Техническое заземление; используется, когда модем установлен<br>в стойке, чтобы гарантировать, что все шасси оборудования,<br>установленного в стойке, имеют одинаковый потенциал<br>заземления.<br>Примечание: заземляющая резьба устройства должна быть<br>подключена в соответствии с местными правилами.                       |
| 5  | Разъем<br>RX                                          | Внутреннее соединение для приема коаксиального кабеля.                                                                                                    |
| 6  | Micro SD<br>слот                                      | Не используется в текущей версии                                                                                                    |
| 7  | Кабельные<br>разъемы Gigabit<br>Ethernet              | <ul> <li>Подключение для локальной сети, тип RJ-45 (кабель Ethernet).</li> <li>Левый светодиод (непрерывный оранжевый): статус связующего слоя.</li> <li>Правый светодиод (мигает оранжевым): пакеты Ethernet принимаются или передаются.</li> </ul>                                                                               |

#### Подключение модема к вашему компьютеру

- Подключите сетевой кабель к модему и Ethernet-портам вашего компьютера.
- Аккуратно подключите прилагаемый адаптер питания к модему и сетевой розетке. Результат должен напоминать рисунок ниже:

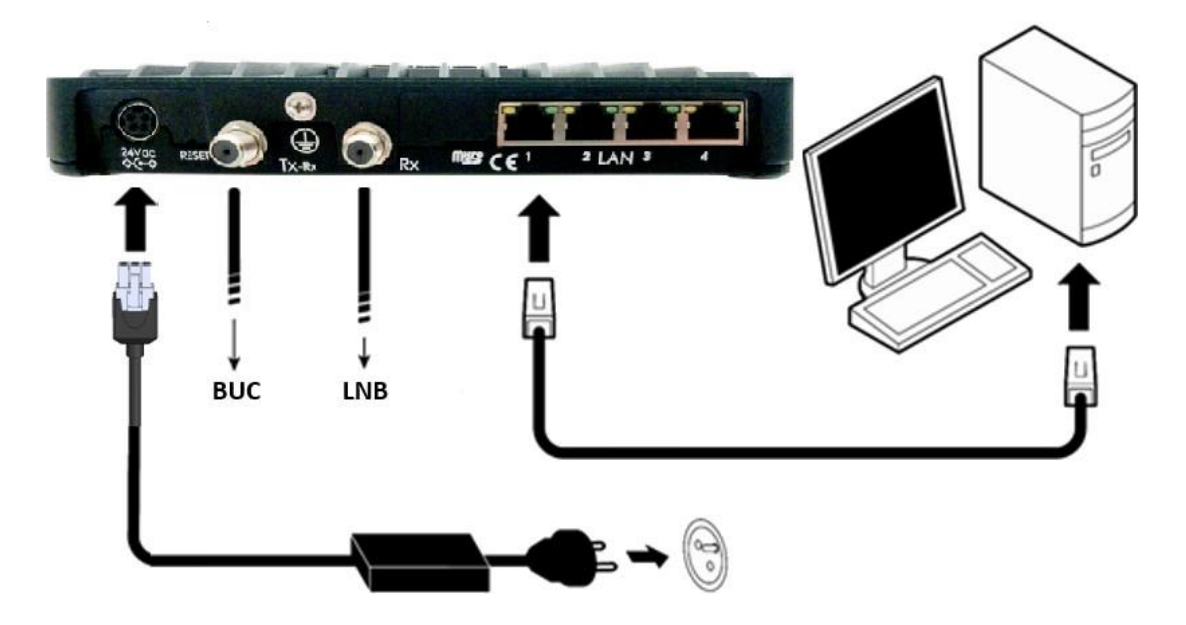

#### Доступ к веб-интерфейсу модема

В обычном рабочем режиме подключенный компьютер должен быть настроен в режиме DHCP для автоматического получения IP-адреса и для получения DNS-сервера. Модем выступает в роли DHCP-сервера для компьютера.

Настройка сети в Windows (если требуется настроить режим DHCP-сервера)

Теперь заходим в **панель управления** Windows. Нам нужен **Центр управления сетями и общим доступом**. Откроется окно, во вкладке сбоку (слева) будет список. Нам нужна ссылка - Изменение параметров адаптера.

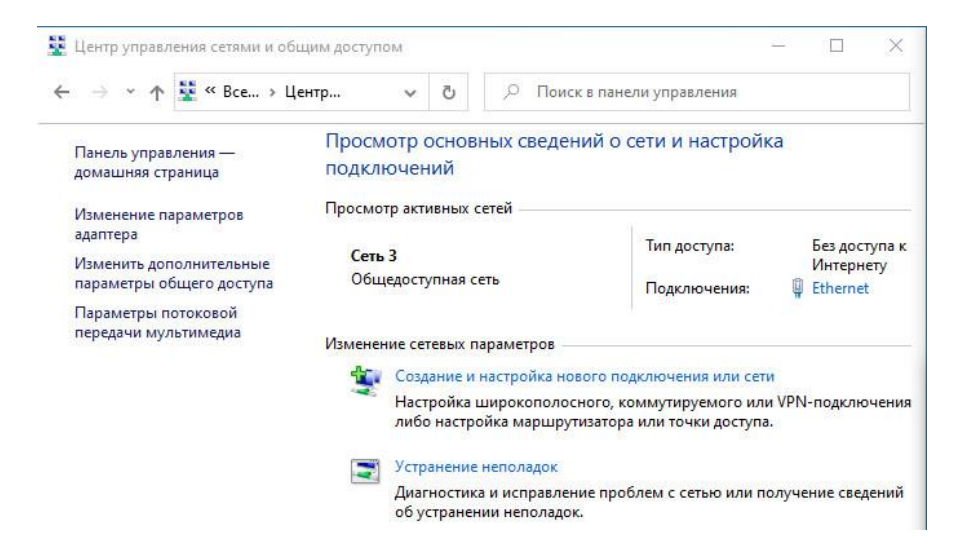

Откроется еще одно окно и в данном окне требуется найти адаптер **Подключение по локальной сети**. (Ethernet и имя сети, например: сеть 3)

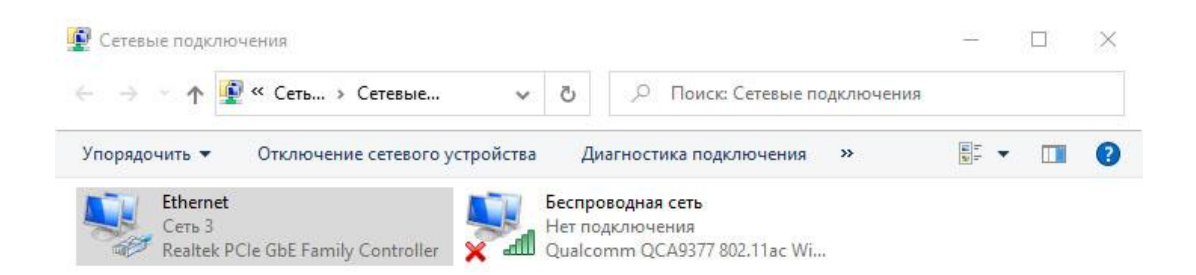

Кликаем правой кнопкой мыши по адаптеру и выбираем Свойства.

Откроется окно, в котором нужно найти **IP версия 4(TCP/IPv4)**, выбрать его, нажать на свойство, следом откроется новое окно.

В нем нужно включить Получить IP адрес автоматически

| Общие                     | Альтернативная конфигурац                                                                     | шя                             |                 |                     |      |
|---------------------------|-----------------------------------------------------------------------------------------------|--------------------------------|-----------------|---------------------|------|
| Парами<br>подде<br>парами | етры IP можно назначать авто<br>рживает эту возможность. В п<br>етры IP у сетевого администра | матическ<br>ротивном<br>атора. | и, есл<br>случа | и сеть<br>е узнайте |      |
|                           | олучить IP-адрес автоматичес                                                                  | жи                             |                 |                     |      |
| ОИ                        | спользовать следующий IP-ад                                                                   | ipec:                          |                 |                     |      |
| IP-a                      | дрес:                                                                                         |                                | - 25-2          |                     |      |
| Mac                       | ка подсети:                                                                                   |                                | 30              | 3                   |      |
| OCH                       | овной шлюз:                                                                                   |                                | - 220           | - 4                 |      |
| <b>О</b> П                | олучить адрес DNS-сервера ав                                                                  | зтоматиче                      | ески            |                     |      |
| ON                        | спользовать следующие адре                                                                    | ca DNS-ce                      | рверо           | в:                  |      |
| Пре                       | дпочитаемый DNS-сервер:                                                                       | ,                              | 1.0             | ,                   |      |
| Аль                       | тернативный DNS-сервер:                                                                       |                                | 12              |                     |      |
|                           | Тодтвердить параметры при в                                                                   | ыходе                          | Д               | ополните            | тьно |

#### Перейдите к веб-интерфейсу

Введите адрес модема в адресной строке браузера: 192.168.1.1.

| 00- | Sttp://192.168.1.1/ | ~ | 44 | × |
|-----|---------------------|---|----|---|
|     |                     |   |    | - |

Когда терминал не подключен к спутниковой сети, через три минуты компьютер автоматически получит свой IP-адрес через DHCP от модема, и вы сможете просматривать веб-интерфейс.

Если вашему терминалу не назначен адрес DHCP: отсоедините кабель Ethernet от компьютера, подождите несколько секунд и снова подключите кабель Ethernet к компьютеру.

Если проблема остается, вам необходимо назначить статический IP-адрес вашему компьютеру.

#### Настройка сети в Windows (если требуется прописать статический IP address)

Заходим в панель управления Windows. Нам нужен Центр управления сетями и общим доступом. Откроется окно, во вкладке сбоку (слева) будет список. Нам нужна ссылка - Изменение параметров адаптера.

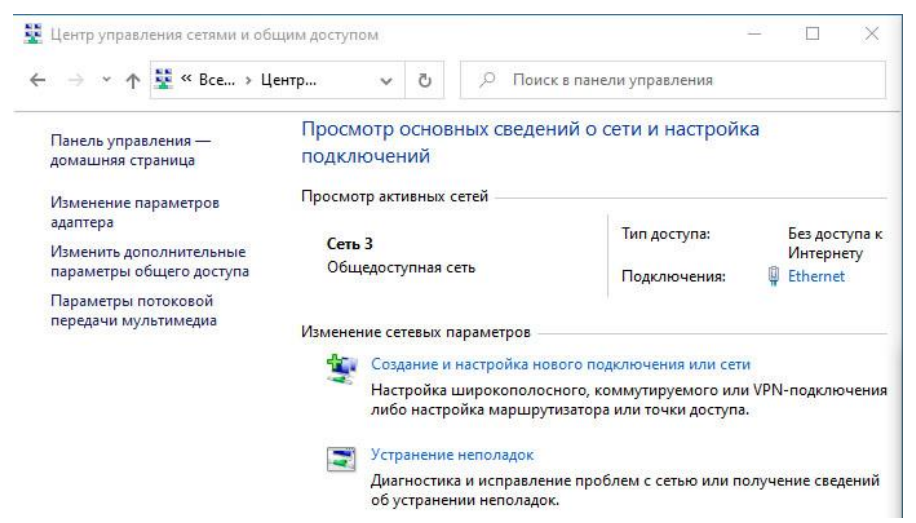

Откроется еще одно окно и в данном окне требуется найти адаптер **Подключение по локальной сети**. (Ethernet и имя сети, например: сеть 3)

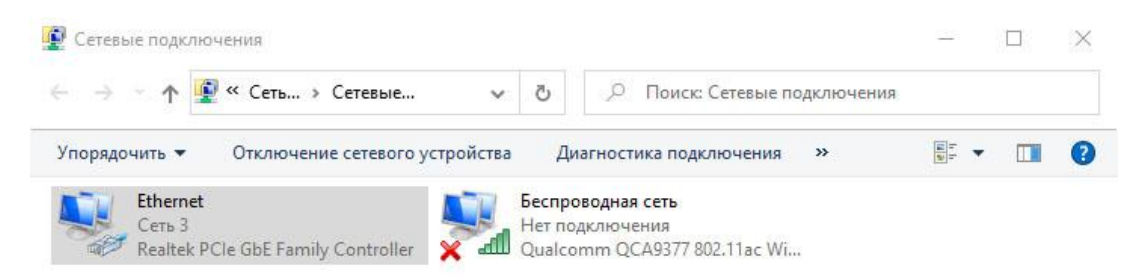

Кликаем правой кнопкой мыши по адаптеру и выбираем Свойства.

Откроется окно, в котором нужно найти **IP версия 4(TCP/IPv4)**, выбрать его, нажать на свойство, следом откроется новое окно.

В нем нужно включить **Использовать следующий IP адрес (если адрес статический)** и прописать настройки, как те что прописаны в скриншоте ниже.

- IP-адрес: **192.168.1.2**
- Маска подсети: 255.255.255.0
- Основной шлюз: 192.168.1.1

| Состояние - Ethernet ×                                                                                                    | 🖳 Ethernet: свойства 🛛 🗙                                                                                                    | Свойства: IP версии 4 (ТСР/IРv4)                                                                                                    |
|----------------------------------------------------------------------------------------------------|----------------------------------------------------------------------------------------------------|----------------------------------------------------------------------------------------------------|
| Общие                                                                                                    | Сеть Доступ                                                                                                    | Общие                                                                                                    |
| Подключение Без доступа к Интернету<br>IPV6-подключение: Без доступа к Интернету<br>IPV6-подключение: Без доступа к сети<br>Состояние среды: Подключено<br>Длительность: 00:02:44<br>Скорость: 1.0 Гбит/с | Подключение через:  Realtek PCIe GbE Family Controller  Hастроить Отмеченные компоненты используются этим подключением:  Kim Endot Knueht для сетей Microsoft                                                                               | Параметры IP можно назначать автоматически, если сеть<br>поддерживает эту возможность. В противном случае узнайте<br>параметры IP у сетевого администратора.<br>О Получить IP-адрес автоматически<br>() Использовать следующий IP-адрес:<br>IP-адрес:<br>IP-адрес:<br>192., 168., 1., 2 |
| Сведения<br>Активность — Отправлено — Фринято                                                                                                    | ✓ Общий доступ к файлам и принтерам для сетей Мі     ✓ Планировщик пактов QoS     ✓ ПР верски 4 (TCP/IPV4)     □ Протокол мультиплексора сетевого адаптера (Маї     ✓ Драйвер протокола LLDP (Майкрософт)     ✓ П Верски 6 (TCP/IPV6)     ✓ | Маска подсети:         255.255.255.0           Основной шлюз:         192.168.1.1.1           Получить адрес DNS-сервера автоматически         •           Ф/спользовать следующие адреса DNS-серверов:         •                                                                       |
| Байт: 491 304 365 9 373 781 877<br>Свойства Отключить Диагностика                                                                                                    | Установить Удалить Свойства<br>Описание<br>Протокол ТСР/IP. Стандартный протокол глобальных<br>сетей, обеспечивающий связы между различными<br>ва замерайствиочимае сотран.                                                                 | Предпочитаеный DNS-сервер:                                                                                                    |
| Закрыть                                                                                                    | באוויייטעפאט ובאיטעאיזי ער איזא.                                                                                                    | Дополнительно.                                                                                                    |

## Перейдите к веб-браузер

# Введите адрес модема в адресной строке браузера: 192.168.1.1/cgi-bin/index?ilogin

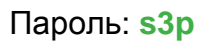

| O Mtp://192.168.1.1/cgi-bin/index?ilogin     Dialog |                                                                                                    | کی ۔<br>۲۰ ۲۰ ۲۰ ۲۵ ( ۲۵۷۵                        |
|-----------------------------------------------------|----------------------------------------------------------------------------------------------------|---------------------------------------------------|
|                                                     | Newtec                                                                                                    | SHAPING THE FUTURE OF<br>SATELLITE COMMUNICATIONS |
|                                                     | Host Name : Dialog Air MAC Address: 00:06:39:8f:69:04                                                                                                    | EN                                                |
|                                                     | Ethernet Satellite Software                                                                                                    | Reboot                                            |
|                                                     | Terminal Status       Expert Logit         Terminal Installation       Login         Terminal Configuration       Expert P         Ethernet Interface       Satellite Interface         Satellite Interface       Antenna Controlling         Outdoor Unit       Multicast         Device Info       Diagnostics         Logging       Test | ssword Login                                      |

## Теперь видим интерфейс модема:

| (=) (                |                                                                                |                                                                                              |                                               | - C                                    | Поиск                      | ▶ ☆ ☆ |
|----------------------|--------------------------------------------------------------------------------|----------------------------------------------------------------------------------------------|-----------------------------------------------|----------------------------------------|----------------------------|-------|
| 9 Dialog ×           | lewtec                                                                         |                                                                                              |                                               | SHAPING THE I<br>SATELLITE CO          | FUTURE OF<br>MMUNICATION S |       |
| Host                 | t Name : Dialog Air MAC A                                                      | Address: 00:06:39:8f:69:04                                                                   |                                               |                                        | EN                         |       |
|                      | Ethernet Satellite                                                             | Software                                                                                     |                                               | Expert Mode Logout                     | Reboot                     |       |
| Ter                  | rminal Status                                                                  | Terminal Ins                                                                                 | stallation                                    |                                        |                            |       |
| Ter<br>Ter<br>E<br>S | rminal Installation rminal Configuration thernet Interface satellite Interface | Outdoor Unit<br>Spot Beam<br>Antenna Pointing<br>Software Download                           |                                               |                                        | Restart                    |       |
| A                    | Antenna Controlling<br>Dutdoor Unit                                            | Validate Installation Outdoor Unit                                                           |                                               |                                        |                            |       |
| M<br>G               | Aulticast<br>Seneral                                                           | Select the outdoor unit type<br>Guide for more info.<br>[29   3W Ka (TRX0120) - 1<br>Confirm | e corresponding to your antenna size and ILB. | Refer to the box content section of th | e installation             |       |
| Sta                  | atistics<br>Demodulator                                                        |                                                                                              |                                               |                                        |                            |       |
| Inst                 | stallation Carrier                                                             |                                                                                              |                                               |                                        |                            |       |
| L                    | ogging                                                                         |                                                                                              |                                               |                                        |                            |       |

1. Необходимо создать конфигурацию внешнего приемопередающего оборудования. Для этого. Переходим слева в меню на пункт Outdoor Unit нажимаем кнопку Add.

|   | Newtec                       |                                |                       | SH/<br>SAT                          | APING THE FUTURE OF<br>FELLITE COMMUNICATION |
|---|------------------------------|--------------------------------|-----------------------|-------------------------------------|----------------------------------------------|
|   | Host Name : Dialog Air MAC . | Address: 00:06:39:8f:69:04     |                       |                                     | E                                            |
|   | Ethernet Satellite           | Software                       |                       | Expert Mode                         | Logout Reboot                                |
|   | Terminal Status              | ODU Configurat                 | ion                   |                                     |                                              |
|   | Terminal Installation        | Sector Sector                  |                       |                                     |                                              |
|   | Terminal Configuration       | ODU Type Configuratio          | n                     |                                     |                                              |
|   | Ethernet Interfese           | Active ODU ID                  | 0                     |                                     |                                              |
|   | Ethemet Intenace             | ODU Type ID<br>ODU Description | 29<br>3W Ke (TRX0120) | <ul> <li>100cm (ANT2025)</li> </ul> |                                              |
|   | Satellite Interface          | Power Off Timeout              | 0 secs                | - 1000m (/ 0112020)                 |                                              |
|   | Antenna Controlling          | Elevation Offset               | 71.7 °                |                                     |                                              |
|   | Outdoor Unit                 | Reflector Type                 | Single Offset         |                                     |                                              |
|   | Multicast                    | Positive Feed Reading          | Clockwise             |                                     |                                              |
|   | General                      | Feed Reading When RX Hor       | 0 °                   |                                     |                                              |
|   | Device Info                  | Single Coax                    |                       |                                     |                                              |
| / | Statiation                   | Receive                        |                       |                                     |                                              |
| / | Damadulatas                  | LNB Type                       | Single/Dual           |                                     |                                              |
|   | Demodulator                  | 22 kHz Tone                    | Band selection        |                                     |                                              |
|   | Installation Camer           | Voltage                        | Fixed 18V             |                                     |                                              |
|   | Diagnostics                  |                                | L.O.                  | RF Start                            | RF Stop                                      |
|   | Logging                      | Low Band                       | 17.150 GHz            | 18.100 GHz                          | 19.175 GHz                                   |
|   | Test                         | High Band                      | 16.000 GHz            | 18.175 GHz                          | 20.200 GHz                                   |
|   |                              | Current                        | Min                   | Max                                 |                                              |
|   |                              |                                | <sup>0</sup> mA       | 500 mA                              |                                              |
|   |                              | Transmit                       |                       |                                     |                                              |
|   |                              | BUC DC Voltage                 | On                    |                                     |                                              |
|   |                              | BUC reference clock            | 10MHz                 |                                     |                                              |
|   |                              | BUC synchronized to modem      | ¥                     |                                     |                                              |
|   |                              |                                | L.O.                  | RF Start                            | RF Stop                                      |
|   |                              | BUC                            | 27.600 GHz            | 29.000 GHz                          | 30.000 GHz                                   |
|   |                              | Current                        | Min                   | Max                                 |                                              |
|   |                              |                                |                       |                                     |                                              |

Указываем параметры приемника LNB и передатчика BUC, которые соответствуют Вашему оборудованию. В примере ниже представлены настройки для LNB модели iDirect E0001110-001 Ku-band Universal и BUC модели JRC NJT8304UF Ku-band Universal 4W.

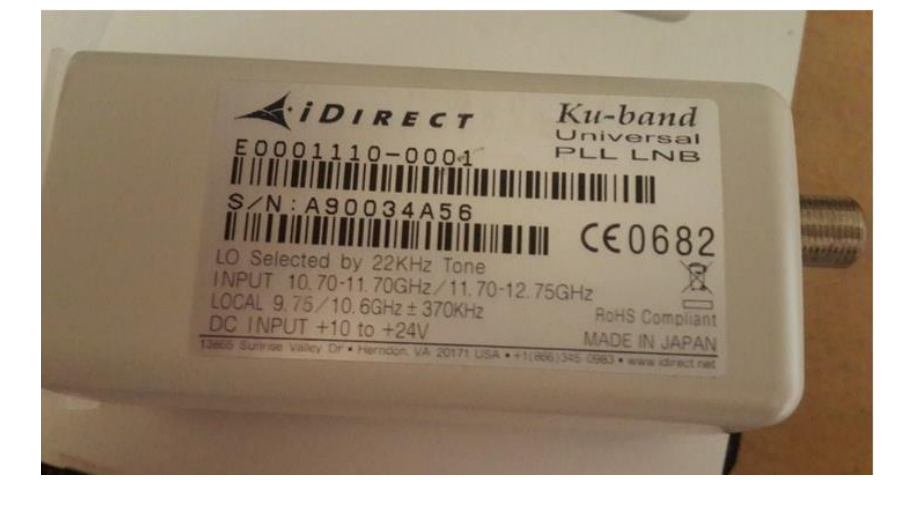

Ku-BAND 4W BUC UNIV. TPUT 13.75-14.50GHZ CAL 12.80GHZ S/N:A12858A24 DC INPUT +12Vto+30V IF/Ref INPUT +13dBm max  $\mathbb{Z}(\mathbb{E} \mathbb{A} \mathbb{A})$ JRC New Japan Radio Co. Ltd. MADE IN JAPAN

## **ODU Configuration**

## **ODU Type Configuration**

| Active ODU ID                  | 10              |
|--------------------------------|-----------------|
| ODU Type ID                    | 10              |
| ODU Description                | KU-Band ODU     |
| Power Off Timeout              | 0 secs          |
| Elevation Offset               | 0 °             |
| Reflector Type                 | Single Offset V |
| Linear Polarization Indication | 0               |
| Positive Feed Reading          | Clockwise 🗸     |
| Feed Reading When RX Hor       | 0 °             |
| Single Coax                    | 0               |

#### Receive

| LNB Type    | Single/Dual      |
|-------------|------------------|
| 22 kHz Tone | Band selection * |
| Voltage     | Fixed 13V        |

|           | L.O.   | RF Start | RF Stop |
|-----------|--------|----------|---------|
| Low Band  | 9.750  | 10.700   | 11.700  |
|           | GHz    | GHz      | GHz     |
| High Band | 10.600 | 11.700   | 12.750  |
|           | GHz    | GHz      | GHz     |

| Current | Min       | Max       |  |
|---------|-----------|-----------|--|
|         | 150<br>mA | 550<br>mA |  |

#### Transmit

| Transmitter Type          | BUC   | ~ |
|---------------------------|-------|---|
| BUC DC Voltage            | On    | ~ |
| BUC reference clock       | 10MHz | ~ |
| BUC synchronized to modem | ✓     |   |

|     | L.O.          | RF Start   | RF Stop    |
|-----|---------------|------------|------------|
| BUC | 12.800<br>GHz | 13.750 GHz | 14.500 GHz |

| Current | Min       | Max        |
|---------|-----------|------------|
|         | 500<br>mA | 1650<br>mA |

2. Затем необходимо создать спутниковый профиль, для этого переходим в пункт меню слева Satellite interface и нажимаем кнопку «Add Beam»

| Ethernet Satellite                   | Software                                                   | Expert Mode (From              | n Hub) Logout Reboot |
|--------------------------------------|------------------------------------------------------------|--------------------------------|----------------------|
| Terminal Status<br>Summary           | Satellite Settings                                         |                                |                      |
| Detailed<br>Terminal Installation    | General                                                    |                                | Add Beam             |
| Terminal Configuration               | Configured Beam ID<br>Beam ID                              | 101<br>101 <b>v</b>            | Opdate Beams         |
| Administration<br>Ethernet Interface | Satellite Properties                                       | 0.00.0                         |                      |
| Satellite Interface                  | Orbital Position                                           | 90.0 ° East                    |                      |
| Antenna Controlling<br>Outdoor Unit  | Satellite Latitude Variance<br>Max Skew<br>TX Polarization | 0.00 °<br>0.00 °<br>Horizontal |                      |

#### Заполняем поля для новой спутниковой сети как указанно ниже и нажимаем SAVE:

## Satellite Settings

#### General

Configured Beam ID Beam ID 102 102

#### **Satellite Properties**

| Polarization Skew           | 0.00 °         |
|-----------------------------|----------------|
| Orbital Position            | 177.0 ° West 🗸 |
| Satellite Latitude Variance | 0.00 °         |
| Max Skew                    | 0.00 °         |
| TX Polarization             | Vertical 🗸     |
| Extra Hunt Parameters       |                |

#### **Initial Receive Carrier**

|                   | Initial Receive Carrier 1 | Initial Receive Carrier 2 |
|-------------------|---------------------------|---------------------------|
| Default           | ۲                         | 0                         |
| Enabled           | <ul> <li>✓</li> </ul>     | 0                         |
| Transport Mode    | DVB-S2/DVB-S2X (ACM)      | DVB-S2/DVB-S2X (ACM)      |
| Time Slice Number |                           |                           |
| Frequency         | 11.06467 GHz              | 0.00000 GHz               |
| Symbol Rate       | 51.00000 Mbaud            | 0.00000 Mbaud             |
| Polarization      | Horizontal 🗸              | Horizontal 🗸              |

#### **Pointing Carrier**

|                   | Pointing Carrier 1   | Pointing Carrier 2   |
|-------------------|----------------------|----------------------|
| Default           | ۲                    | 0                    |
| Enabled           | ✓                    | D                    |
| Transport Mode    | DVB-S2/DVB-S2X (ACM) | DVB-S2/DVB-S2X (ACM) |
| Time Slice Number |                      |                      |
| Frequency         | 11.06467 GHz         | 0.00000 GHz          |
| Symbol Rate       | 51.00000 Mbaud       | 0.00000 Mbaud        |
| Polarization      | Horizontal V         | Horizontal V         |

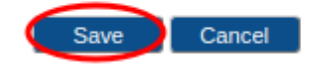

#### 3. Переходим к инсталляции модема

- 3.1 Выберите созданный Outdoor Unit (в нашем случае ID 10), нажимаем Confirm
- 3.2 Выберите созданный Spot Beam (в нашем случае ID 102), нажимаем Confirm
- 3.3 Выберите Pointing Carrier 1 11.06467 Ghz (Внимание! В примере ниже другая частота!)

| Ethernet Satellite     | Software                    |                                                                | Reboot    |
|------------------------|-----------------------------|----------------------------------------------------------------|-----------|
| Terminal Status        | Terminal In                 | stallation                                                     |           |
| Summary                |                             |                                                                | Reinstall |
| Detailed               | Outdoor Unit                | 🥥 10   KU-band ODU                                             |           |
|                        | Spot Beam                   | 🥥 102                                                          |           |
| menu-beam-overview     | Antenna Pointing            |                                                                |           |
| Terminal Installation  | Software Download           |                                                                |           |
| Terminal Configuration | Validate Installation       |                                                                |           |
| Administration         | Antenna Pointing            |                                                                |           |
| Administration         | Click Start Pointing and re | fer to the antenna pointing section of the Installation Guide. |           |
| Ethernet Interface     | Pointing Carrier 1   11 38  | 500 GHz ×                                                      |           |
| Satellite Interface    | Start Pointing Skip P       | ointing                                                        |           |
| Antenna Controlling    |                             |                                                                |           |

После выбора требуемой несущей частоты нажимаем на кнопку Start Pointing, после чего Вы попадаете на страницу наведения спутника и производите наведение на требуемый спутник.

При захвате несущей частоты требуемого спутника, в строке Modem Status появится название спутника.

- Если антенна направлена правильно и оптимально, в строке Modem Status появится сообщение Правильный спутник – наведение оптимально. Теперь вы можете перейти к следующему разделу: Завершение наведения.
- Внимание! В примере ниже указан другой спутник! У Вас будет Yamal-300K\_SN2!

| A Не защищено   192.168.1.1/cgi-bin/index |                                   | 配 1<br>2<br>3                                                                                       |
|-------------------------------------------|-----------------------------------|----------------------------------------------------------------------------------------------------|
| Terminal Status                           | Terminal Inst                     | allation                                                                                            |
| Summary                                   |                                   | Reinstall                                                                                           |
| Detailed                                  | Outdoor Unit                      | 10   KU-band ODU                                                                                    |
|                                           | Spot Beam                         | 102                                                                                                 |
| menu-beam-overview                        | Antenna Pointing                  |                                                                                                    |
| Terminal Installation                     | Software Download                 |                                                                                                    |
| Terminal Configuration                    | Validate Installation             |                                                                                                    |
| Administration                            | Antenna Pointing                  |                                                                                                    |
| Administration                            | Click Finish pointing when 'Co    | prrect satellite - pointed optimally' appears on the screen and you hear a high pitch tone from the |
| Ethernet Interface                        | Point & Play tool. If pointing fa | ails during the procedure, refer to the troubleshooting guide.                                      |
| Satellite Interface                       | Antenna Pointing                  |                                                                                                    |
| Antenna Controlling                       | Demodulator                       | -40.4 dBm. Es/No: 13.5 dB. "Yamal-401 SN3"                                                          |
| Outdoor Unit                              |                                   |                                                                                                    |
| Multicast                                 | Modem Status<br>level)            | antenna pointing : Correct satellite - pointed optimally (0.3 dB below maximum measured             |
| Device Info                               | RF Receive Frequency              | 11.385 GHz                                                                                          |
| Diagnostics                               | IF Receive Frequency              | 1.635 GHz                                                                                           |
| Logging                                   | Finish Pointing                   |                                                                                                    |
| Test                                      |                                   |                                                                                                    |

Если антенна еще не оптимально направлена, появится сообщение **Правильный спутник** – **наведение не оптимально**. Продолжайте процедуру наведения до достижения оптимального сигнала.

| Antenna Po      | inting                                                                                              |
|-----------------|----------------------------------------------------------------------------------------------------|
| 🔅 🛛 Antenna Poi | nting                                                                                               |
| Demodulator     | -33.1 dBm, Es/No: 8.7 dB                                                                            |
| Modem Status    | antenna pointing : Correct satellite - not pointed optimally (15.3 dB below maximum measured level) |

После захвата спутника для завершения инсталляции необходимо нажать на Finish Pointing.

По завершении всех действий необходимо обратиться в Службу Технической Поддержки Абонентов (СТПА) для завершения процедуры сдачи станции в эксплуатацию и проведения измерения кроссполяризационной развязки.

ООО «Телепорт», г. Ижевск

Тел: +7 (3412) 956-210

+7 (3412) 956-210

+7 (922) 5000-211 (Viber, WhatsApp, Telegram)

e-mail: operator@izhteleport.ru

Телефон дежурной смены Газпром Космические Системы 8 495-663-00-21

#### НАСТРОЙКА ПОЛЯРИЗАЦИИ

Для настройки поляризации требуется ослабить винты прижимной планки облучателя и вращением облучателя по часовой стрелке или против часовой стрелки добиться усиления сигнала. Если при повороте в одну сторону (к примеру по часовой стрелке) сигнал ухудшается, пробуем повернуть облучатель в противоположную сторону.

Добиваемся максимального значение сигнала и затягиваем фиксирующие винты.

Для Ямал-300К SN2 (г.Хабаровск хаб ТЕЛЕКОМ-СЕТИ) приемо-передающий модуль устанавливается приемником перпендикулярно земле (LNB сверху).

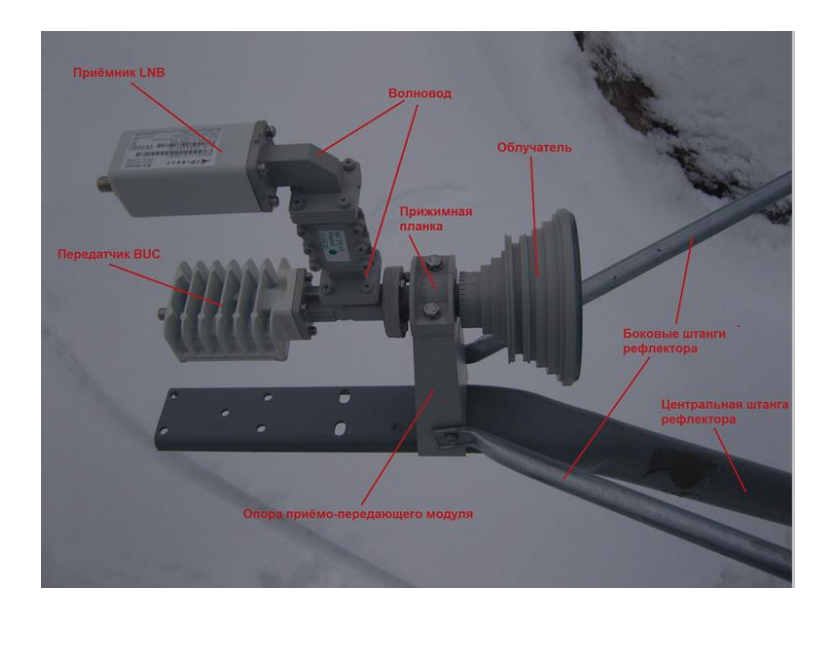

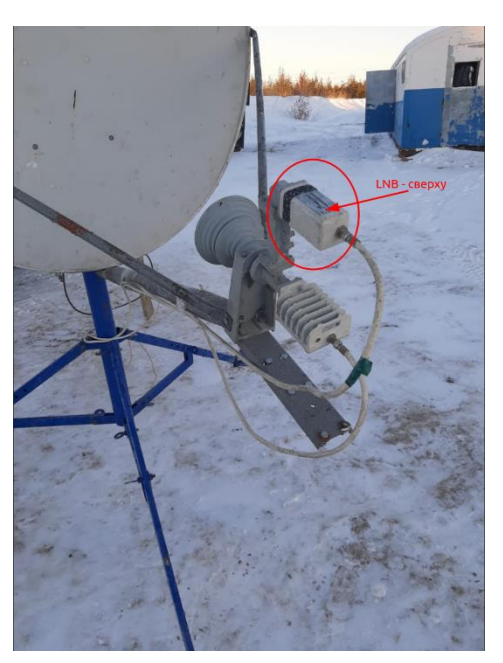

#### ПРОЦЕДУРА ПРИЕМКИ СПУТНИКОВОЙ СТАНЦИИ В СЕТЬ ООО «ТЕЛЕПОРТ»

Приемка спутниковой станции в эксплуатацию подтверждает соответствие параметров станции, предъявленным требованиям и нормам и разрешает ее эксплуатацию в сети ООО «ТЕЛЕПОРТ».

Подача сервиса осуществляется после приемки станции в эксплуатацию.

После завершения работ по монтажу спутниковой станции и наведению спутниковой антенны, для проведения процедуры приемки станции в эксплуатацию, необходимо позвонить оператору службы технической поддержки ООО «ТЕЛЕПОРТ» по телефону **+7 (3412) 956-210**, **+7 (922) 500-02-11** и сообщить следующие данные:

- наименование Абонента
- почтовый адрес места установки станции (наименование месторождения, № куста или скв.)

- ФИО и должность сотрудника, ответственного за монтаж спутниковой станции и его контактная информация (телефон, e-mail);

- диаметр спутниковой антенны - 1,2 или 1,8 или 2,4 метра

- тип и серийный номер приемника LNB (ВАЖНО сверить фактическим типом и S/N)

- тип и серийный номер передатчика BUC (ВАЖНО сверить фактическим типом и S/N)

- тип/длину кабельной трассы - 30 метров.

- географические координаты установки станции по GPS : например

50 град. 05. мин. 47.2. сек С.Ш.

118 град. 02. мин. 13.9. сек В.Д.

- высота подвеса антенны над уровнем земли – 3-5 метров

Далее специалист дежурной смены осуществляет сверку и занесение полученных от инсталлятора данных в систему мониторинга, проверку качества настроенной спутниковой антенны, промеры запаса мощности терминала, производит анализ параметров и выполняет необходимую переконфигурацию оборудования.

<u>Совместно</u> с ответственным за монтаж станции сотрудником, выполняется точное наведение (пиковка) антенны и сдача владельцу спутникового аппарата кросс-поляризационной развязки (КПР).

ВНИМАНИЕ! Запрещается производить со спутниковым оборудованием какие-либо действия во время работы с ней специалиста дежурной смены!!!

Специалист дежурной смены по окончании работ обязан уведомить ответственного за монтаж о результатах приема или не приема станции в сеть.

В случае отказа в приеме станции в сеть, ответственный за монтаж (при участии специалиста дежурной смены) обязан принять все меры по устранению выявленных недостатков.

В случае приема станции в сеть, специалист дежурной смены <u>обязан</u> сообщить ответственному за монтаж станции об успешном окончании работ по вводу станции в эксплуатацию, после чего ответственный за монтаж может покинуть объект.

Контактные телефоны службы технической поддержки ООО «ТЕЛЕПОРТ»: +7 (3412) 956-210 (круглосуточно) +7 (922) 500-02-11 (круглосуточно) E-mail: operator@izhteleport.ru